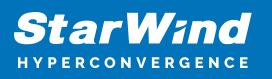

# StarWind Virtual SAN: Feature Configuration Guide for Scale Out on VMware vSphere [ESXi]

2024

**TECHNICAL PAPERS** 

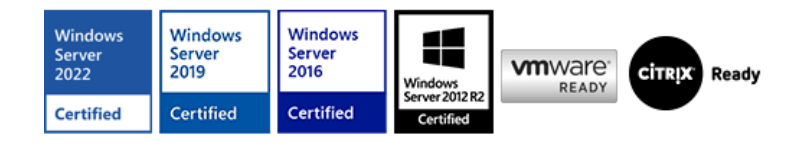

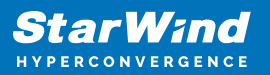

#### Trademarks

"StarWind", "StarWind Software" and the StarWind and the StarWind Software logos are registered trademarks of StarWind Software. "StarWind LSFS" is a trademark of StarWind Software which may be registered in some jurisdictions. All other trademarks are owned by their respective owners.

#### Changes

The material in this document is for information only and is subject to change without notice. While reasonable efforts have been made in the preparation of this document to assure its accuracy, StarWind Software assumes no liability resulting from errors or omissions in this document, or from the use of the information contained herein. StarWind Software reserves the right to make changes in the product design without reservation and without notification to its users.

#### **Technical Support and Services**

If you have questions about installing or using this software, check this and other documents first - you will find answers to most of your questions on the Technical Papers webpage or in StarWind Forum. If you need further assistance, please contact us .

#### **About StarWind**

StarWind is a pioneer in virtualization and a company that participated in the development of this technology from its earliest days. Now the company is among the leading vendors of software and hardware hyper-converged solutions. The company's core product is the years-proven StarWind Virtual SAN, which allows SMB and ROBO to benefit from cost-efficient hyperconverged IT infrastructure. Having earned a reputation of reliability, StarWind created a hardware product line and is actively tapping into hyperconverged and storage appliances market. In 2016, Gartner named StarWind "Cool Vendor for Compute Platforms" following the success and popularity of StarWind HyperConverged Appliance. StarWind partners with world-known companies: Microsoft, VMware, Veeam, Intel, Dell, Mellanox, Citrix, Western Digital, etc.

#### Copyright ©2009-2018 StarWind Software Inc.

No part of this publication may be reproduced, stored in a retrieval system, or transmitted in any form or by any means, electronic, mechanical, photocopying, recording or otherwise, without the prior written consent of StarWind Software.

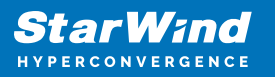

## Annotation

Relevant products

StarWind Virtual SAN (VSAN)

Purpose

This document outlines how to reconfigure existing 2-node Hyperconverged setup with VMware vSphere by adding an additional node into configuration and getting a 3-node configuration with 2-way active-active StarWind VSAN replication. It's assumed that StarWind HA devices (DS1 and DS2) and corresponding datastores are already created. One more StarWind HA device will be added as a part of reconfiguration and corresponding datastore (DS3) will be created in VMware vSphere.

#### Audience

This technical guide is intended for storage and virtualization architects, system administrators, and partners designing virtualized environments using StarWind Virtual SAN (VSAN).

Expected result

The end result of following this guide will be a fully configured 3-node high-availability ESXI-based setup.

## **Prerequisites**

StarWind Virtual SAN system requirements

Prior to installing StarWind Virtual SAN, please make sure that the system meets the requirements, which are available via the following link: https://www.starwindsoftware.com/system-requirements

Recommended RAID settings for HDD and SSD disks: https://knowledgebase.starwindsoftware.com/guidance/recommended-raid-settings-for-h dd-and-ssd-disks/

Please read the StarWind Virtual SAN Best Practices document for additional information: https://www.starwindsoftware.com/resource-library/starwind-virtual-san-best-practices

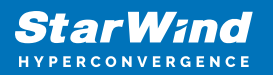

Solution diagram

The idea behind scale-out is to grow both storage and compute power by adding additional nodes instead of adding disks, CPUs, NICs, or RAM to individual systems.

The diagram below illustrates the network and storage configuration of the 2-node Hyperconverged Scenario with VMware vSphere. The article on how to deploy a 2-node Hyperconverged Scenario with VMware vSphere could be found at the link below: https://www.starwindsoftware.com/resource-library/starwind-virtual-san-vsan-configurati on-guide-for-vmware-vsphere-esxi-7-vsan-deployed-as-a-controller-virtual-machine-cvmusing-web-ui/

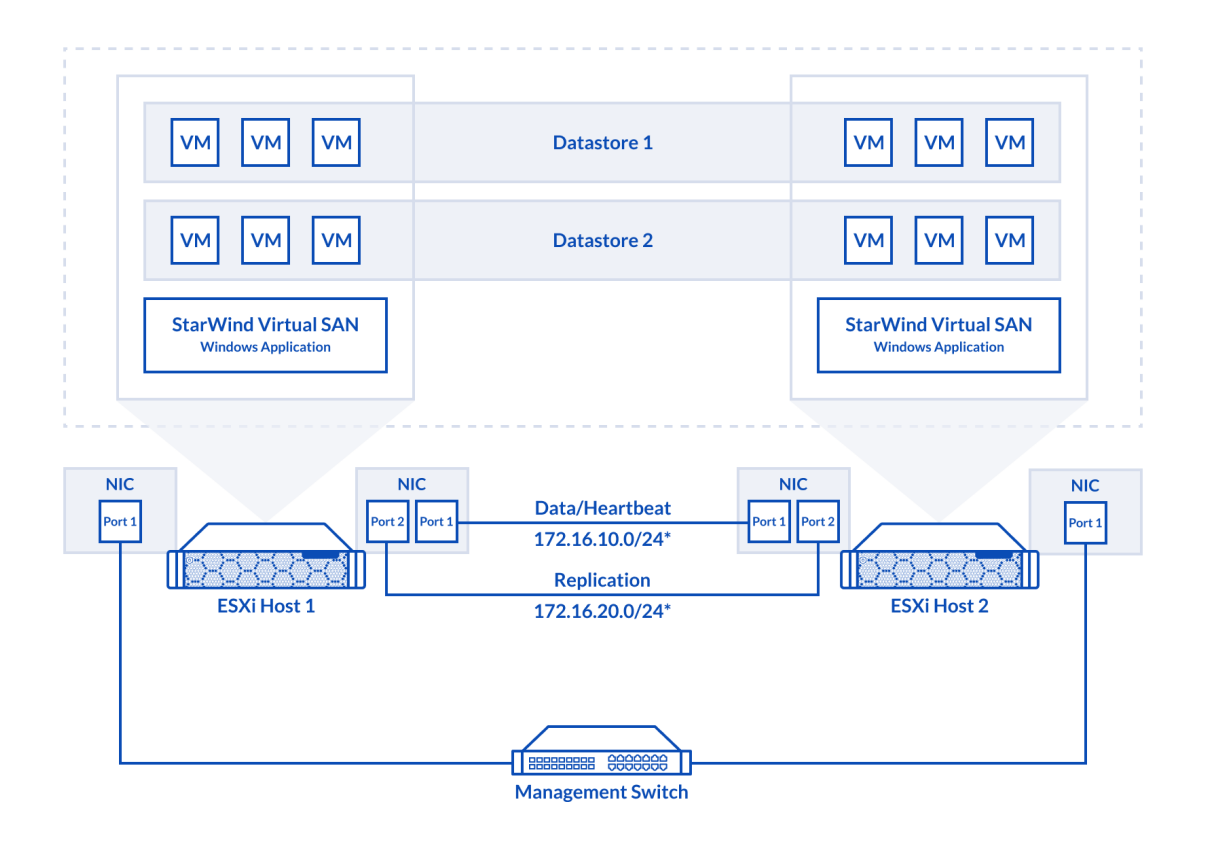

The diagram below illustrates the resulting network and storage configuration of the 3node deployment with 2-way active-active StarWind VSAN replication:

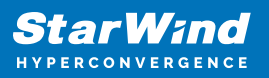

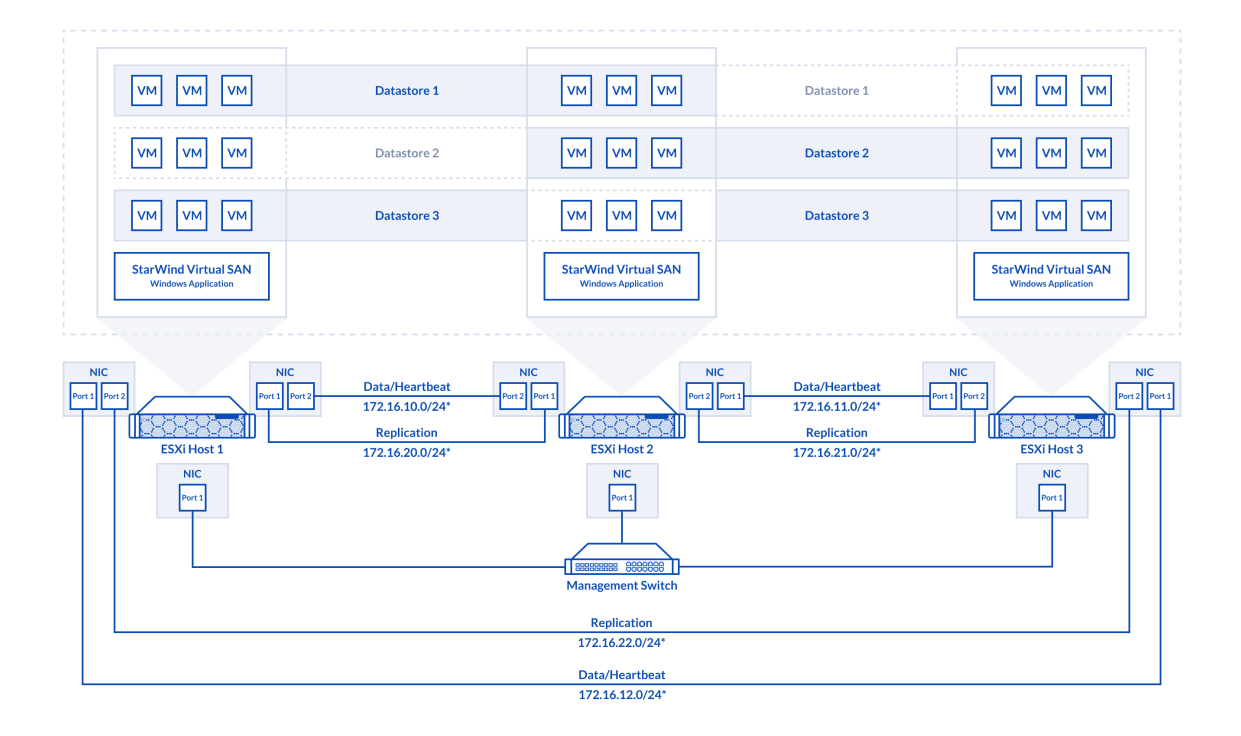

1. ESXi hypervisor should be installed on each host.

2. StarWind VSAN should be installed on the Windows Server operating system deployed as VM on each host.

3. The hosts should have additional network interfaces to the connection the Host 2 to the Host 3 and the Host 1 to the Host 3 for iSCSI and Heartbeat traffic.

4. On each node, network interfaces to be used for Synchronization and iSCSI/StarWind heartbeat should be in different subnets and connected directly according to the network diagram above. Here, the 172.16.10.x, 172.16.11.x, 172.16.12.x subnets are used for the iSCSI/StarWind heartbeat traffic, while the 172.16.20.x, 172.16.21.x, 172.16.22.x subnets are used for the Synchronization traffic.

NOTE: Do not use ISCSI/Heartbeat and Synchronization channels over the same physical link. Synchronization and iSCSI/Heartbeat links can be connected either via redundant switches or directly between the nodes.

## **Replacing Partner For Ds2 Virtual Disk**

1. Open StarWind Management Console and add the third StarWind server(SW3), which was previously deployed.

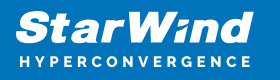

| Add new StarWind Server |    | ?      | ×    |
|-------------------------|----|--------|------|
| Host: SW3               |    | : 3261 |      |
| Advanced >>             | ОК | Can    | icel |

2. Open Replication Manager for DS2 device on the second StarWind node.

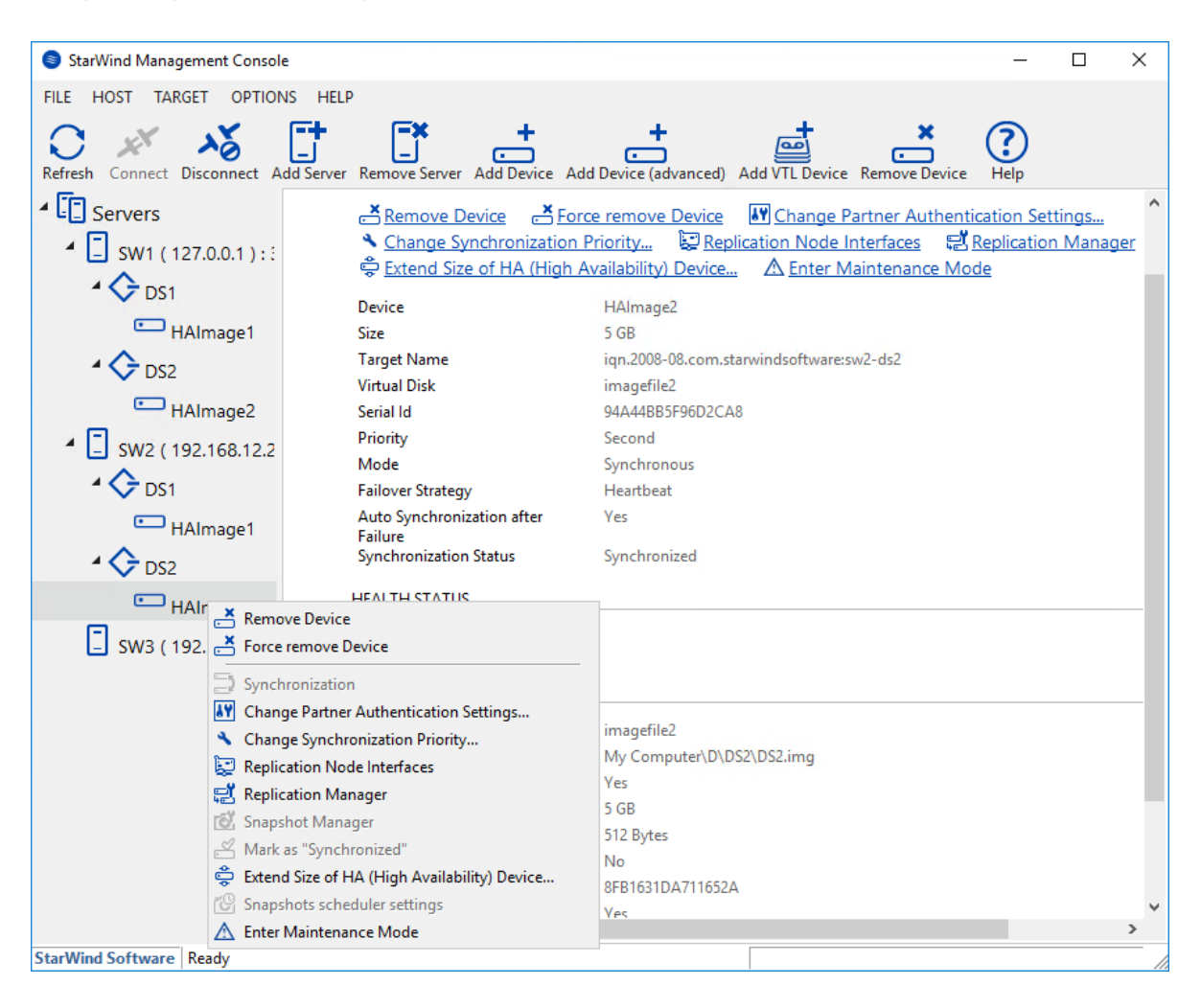

3. Click Remove Replica. The replica to the first node (SW1) will be removed.

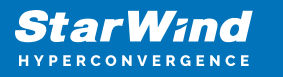

| 🛱 Replication Manager for HAlmage2                                                 |                                                                      |      |   |  |
|------------------------------------------------------------------------------------|----------------------------------------------------------------------|------|---|--|
| Refresh Add Replica                                                                | we Replica                                                           |      |   |  |
| Replication Partner                                                                |                                                                      |      |   |  |
| iqn.2008-08.com<br>Connection Status A<br>Synchronization Stat<br>Mode Synchronous | . <mark>.starwindsoftware:sw1-ds2</mark><br>ctive<br>us Synchronized |      |   |  |
|                                                                                    |                                                                      |      |   |  |
|                                                                                    |                                                                      |      |   |  |
|                                                                                    |                                                                      |      |   |  |
|                                                                                    |                                                                      |      |   |  |
| PROPERTIES                                                                         |                                                                      |      |   |  |
| Host Name                                                                          | SW1                                                                  |      |   |  |
| Target Name                                                                        | iqn.2008-08.com.starwindsoftware:sw1-ds2                             |      |   |  |
| Mode                                                                               | Synchronous                                                          |      |   |  |
| Priority                                                                           | First                                                                |      |   |  |
| Synchronization Status                                                             | Synchronized                                                         |      |   |  |
| Synchronization Channel                                                            | 172.16.20.10:3260 💙                                                  |      |   |  |
| Heartbeat Channel                                                                  | 172.16.10.10:3260 💙 192.168.12.10:3260 💙                             |      |   |  |
|                                                                                    |                                                                      |      |   |  |
|                                                                                    |                                                                      | Clos | e |  |

4. Click Add Replica.

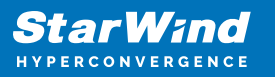

| 😴 Replication Manager for HAlmage2 | ?    | × |
|------------------------------------|------|---|
| Refresh Add Replica                |      |   |
| Replication Partner                |      |   |
| Click to add replication partner   |      |   |
|                                    |      |   |
|                                    |      |   |
|                                    |      |   |
|                                    |      |   |
|                                    |      |   |
| PROPERTIES                         |      |   |
| Host Name                          |      |   |
| Target Name                        |      |   |
| Mode                               |      |   |
| Priority                           |      |   |
| Synchronization Status             |      |   |
| Synchronization Channel            |      |   |
|                                    |      |   |
|                                    |      |   |
|                                    | Clos | e |

5. Select Synchronous "Two-Way "Replication and click Next.

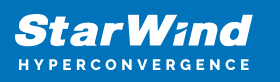

|              |                                                                                                    | ?                            | ×   |
|--------------|----------------------------------------------------------------------------------------------------|------------------------------|-----|
| $\leftarrow$ | Replication Wizard                                                                                                    |                              |     |
|              | Replication Mode                                                                                                    |                              |     |
|              | Synchronous "Two-Way" Replication<br>Replication Partner must be connected to Client as Source Device as well, MPIO of<br>must be enabled, needs dedicated high Performance Network Connection for<br>Synchronization.                                                                     | on Client                    |     |
|              | Witness Node<br>Witness node doesn't contain user data. In case when Node Majority policy is se<br>Synchronous replication device and there are two storage nodes, Witness Node<br>added to cluster to make number of nodes odd number and enable proper function<br>Node Majority policy. | t for<br>must be<br>oning of |     |
|              | <u>N</u> ext                                                                                                    | Can                          | cel |

6. Enter Host Name or IP Address of the third StarWind node.

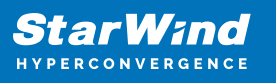

|                                                                                 | ?   | ×    |
|---------------------------------------------------------------------------------|-----|------|
| Replication Wizard                                                              |     |      |
| Add Partner Node                                                                |     |      |
| Specify Partner Host Name or IP Address where Replication Node would be created |     |      |
| Host Name or IP Address SW3 $\checkmark$                                        |     |      |
| Port Number 3261                                                                |     |      |
|                                                                                 |     |      |
|                                                                                 |     |      |
|                                                                                 |     |      |
|                                                                                 |     |      |
|                                                                                 |     |      |
|                                                                                 |     |      |
|                                                                                 |     |      |
| Next                                                                            | Can | icel |

7. Select Create new Partner device.

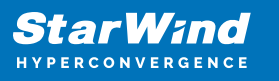

|   |         |                                                                                     | ?   | ×   |
|---|---------|-------------------------------------------------------------------------------------|-----|-----|
| ← | Replic  | ation Wizard                                                                        |     |     |
|   |         |                                                                                     |     |     |
|   | Partner | Device Setup                                                                        |     |     |
|   | ۲       | Create new Partner Device<br>Existing Device Parameters would be used as a Template |     |     |
|   | 0       | Select existing Device<br>Select existing Device on Partner Server                  |     |     |
|   |         |                                                                                     |     |     |
|   |         |                                                                                     |     |     |
|   |         |                                                                                     |     |     |
|   |         |                                                                                     |     |     |
|   |         |                                                                                     |     |     |
|   |         |                                                                                     |     |     |
|   |         | Next                                                                                | Can | cel |

8. Select Synchronization Journal Strategy and click Next.

NOTE: There are several options – RAM-based journal (default) and Disk-based journal with failure and continuous strategy, that allow to avoid full synchronization cases.

RAM-based (default) synchronization journal is placed in RAM. Synchronization with RAM journal provides good I/O performance in any scenario. Full synchronization could occur in the cases described in this KB:

https://knowledgebase.starwindsoftware.com/explanation/reasons-why-full-synchronizati on-may-start/

Disk-based journal placed on a separate disk from StarWind devices. It allows to avoid full synchronization for the devices where it's configured even when StarWind service is being stopped on all nodes.

Disk-based synchronization journal should be placed on a separate, preferably faster disk from StarWind devices. SSDs and NVMe disks are recommended as the device performance is defined by the disk speed, where the journal is located. For example, it can be placed on the OS boot volume.

It is required to allocate 2 MB of disk space for the synchronization journal per 1 TB of HA device size with a disk-based journal configured and 2-way replication and 4MB per 1 TB

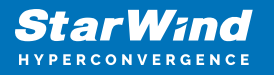

of HA device size for 3-way replication.

Failure journal – provides good I/O performance, as a RAM-based journal, while all device nodes are in a healthy synchronized state. If a device on one node went into a not synchronized state, the disk-based journal activates and a performance drop could occur as the device performance is defined by the disk speed, where the journal is located. Fast synchronization is not guaranteed in all cases. For example, if a simultaneous hard reset of all nodes occurs, full synchronization will occur.

Continuous journal – guarantees fast synchronization and data consistency in all cases. Although, this strategy has the worst I/O performance, because of frequent write operations to the journal, located on the disk, where the journal is located.

|   |         |                                                                                                    | ?            | х    |
|---|---------|----------------------------------------------------------------------------------------------------|--------------|------|
| ← | Replic  | ation Wizard                                                                                                    |              |      |
|   | Synchro | onization Journal Setup                                                                                                    |              |      |
|   | ۲       | RAM-based journal<br>Synchronization journal placed in RAM. Synchronization with RAM journal prov<br>IO performance in any scenario. | /ides good   |      |
|   | 0       | Disk-based journal<br>Synchronization journal placed on disk.                                                                        |              |      |
|   |         | <ul> <li>Failure journal<br/>The strategy provides good IO performance while all device nodes are<br/>state.</li> </ul>              | in a healthy |      |
|   |         | Continuous journal<br>The strategy guarantees fast synchronization and data consistency in                                           | all cases.   |      |
|   | Curren  | t Node My Computer\C\                                                                                                    |              |      |
|   | Partne  | r Node My Computer\C\                                                                                                    |              |      |
|   |         | Next                                                                                                    |              | r al |
|   |         | <u>IN</u> ext                                                                                                    | Can          | Lei  |

9. Click Change Network Settings. Specify the interfaces for Synchronization and Heartbeat channels. Click OK. Then click Next.

| ecify Interfaces for Synchronization Channels |              |                       |           |  |  |
|-----------------------------------------------|--------------|-----------------------|-----------|--|--|
| Select synchronization channel                |              |                       |           |  |  |
| Interfaces                                    | Networks     | Synchronization and H | Heartbeat |  |  |
| 🖃 Host Name: SW                               | /2           |                       |           |  |  |
| 172.16.10.20                                  | 172.16.10.0  |                       |           |  |  |
| 172.16.11.10                                  | 172.16.11.0  |                       | ~         |  |  |
| 172.16.20.20                                  | 172.16.20.0  |                       |           |  |  |
| 172.16.21.10                                  | 172.16.21.0  |                       |           |  |  |
| 192.168.12.20                                 | 192.168.12.0 |                       |           |  |  |
| 🖃 Host Name: SW                               | /3           |                       |           |  |  |
| 172.16.11.20                                  | 172.16.11.0  |                       | <b>v</b>  |  |  |
| 172.16.12.10                                  | 172.16.12.0  |                       |           |  |  |
| 172.16.20.30                                  | 172.16.20.0  |                       |           |  |  |
| 172.16.21.20                                  | 172.16.21.0  | V                     |           |  |  |
| 172.16.22.10                                  | 172.16.22.0  |                       |           |  |  |
| 192.168.12.30                                 | 192.168.12.0 |                       | <b>v</b>  |  |  |
|                                               |              |                       |           |  |  |
|                                               |              |                       |           |  |  |
|                                               |              |                       |           |  |  |
| Allow Free Select I                           | nterfaces    |                       | OK Cancel |  |  |
| Allow Free Select I                           | nterfaces    |                       | OK Cancel |  |  |

10. Click OK to return to Network Option for Synchronization Replication. Click Next.

11. Click Create Replica.

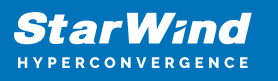

|   |                                                                                                    | Ĩ    | ? ×    |
|---|----------------------------------------------------------------------------------------------------|------|--------|
| ← | Replication Wizard                                                                                                    |      |        |
|   |                                                                                                    |      |        |
|   | Creation Page                                                                                                    |      |        |
|   | <ul> <li>Creating Device Folder</li> <li>Creating Storage File on Partner Host</li> <li>Creating Storage Header on Partner Host</li> <li>Creating Storage Device on Partner Host</li> <li>Creating Device Header on Partner Host</li> <li>Changing Failover Strategy</li> </ul> |      |        |
|   | C Adding Partner Device                                                                                                    |      |        |
|   |                                                                                                    |      |        |
|   | Create Rep                                                                                                    | lica | Cancel |

12. After creation, click Finish to close the Replication Wizard. The result should look as shown in the screenshot below.

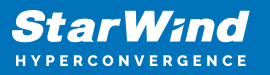

|                              |            |                                                               |                                          |                           |             | <br>    |
|------------------------------|------------|---------------------------------------------------------------|------------------------------------------|---------------------------|-------------|---------|
| StarWind Management Conso    | le         |                                                               |                                          |                           | _           | ×       |
| FILE HOST TARGET OPTIO       | NS HEL     | p                                                             |                                          |                           |             |         |
| Refresh Connect Disconnect A | Add Server | Remove Server Add Device                                      | e Add Device (advand                     | ed) Add VTL Device Remove | Target Help |         |
| Servers                      |            |                                                               |                                          |                           |             |         |
| SW1 (127.0.0.1):             | $\diamond$ | DS2                                                           |                                          |                           |             |         |
| ▲<br>→ DS1<br>→ HAlmage1     |            | Target IQN<br>Clustering                                      | iqn.2008-08.com.stan<br>Yes              | windsoftware:sw3-ds2      |             |         |
| ▲ 🛄 SW2 ( 192.168.12.2       |            | Group                                                         | General                                  |                           |             |         |
| 4 🔷 DS1                      | c          | Devices (1)                                                   |                                          |                           |             |         |
| HAImage1                     |            | Device Name                                                   | LUN                                      | Device Type               | State       | <br>C   |
| ▲ 🔶 DS2                      |            | 📼 HAlmage1                                                    | 0                                        | НА                        | Active      | ŧ       |
| HAImage2                     |            | iSCSI Sessions (3)<br>Initiator Name<br>Paiqn.2008-08.com.sta | rwindsoftware:sw2-                       | ds2                       |             | <br>    |
| HAlmage1                     |            | 🏷 iqn.2008-08.com.sta<br>🏷 iqn.2008-08.com.sta                | rwindsoftware:sw2-<br>rwindsoftware:sw2- | ds2<br>ds2                |             |         |
|                              | ©<br>-     | CHAP Permission                                               | IS (0) + <u>Add P</u><br>Initiator Cl    | ermission<br>HAP Name     |             |         |
|                              |            |                                                               |                                          | No CHAP Permissions con   | figured     |         |
|                              |            |                                                               |                                          |                           |             |         |
|                              |            |                                                               |                                          |                           |             |         |
|                              | <          |                                                               |                                          |                           |             | >       |
| StarWind Software   Ready    |            |                                                               |                                          |                           |             | <br>11. |

## **Creating Virtual Disk Ds3**

1. Select SW3 server and open Add Device wizard by right-clicking the StarWind server and selecting Add Device (advanced) from the shortcut menu or by clicking the Add Device (advanced) button on the toolbar.

2. Once Add Device wizard appears, follow the instructions to complete the creation of a new disk, which will be replicated to SW1 server.

3. Select Hard Disk Device as the type of a device to be created. Click Next to continue.

- 4. Select Virtual Disk. Click Next to continue.
- 5. Specify virtual disk location and size.

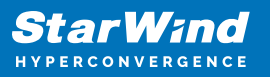

| StarWind Management Console                        |                                               | _         |           | $\times$ |
|----------------------------------------------------|-----------------------------------------------|-----------|-----------|----------|
| FILE HOST TARGET OPTION                            | S HELP                                        |           |           |          |
| Refresh Connect Disconnect Ac                      | Id Server Remove Server Add Device (advanced) | ?<br>Help |           |          |
| Servers                                            |                                               |           | Performan | ce       |
| ▲ 🔄 SW1 ( 127.0.0.1 ) ::<br>▲ 🔶 DS1                | Add Device Wizard                             |           |           | ^        |
| HAlmage1                                           | Virtual Disk Location                         |           |           |          |
| <ul> <li>SW2 (192.168.12.2</li> <li>DS1</li> </ul> | Create a New Virtual Disk                     |           |           |          |
| HAlmage1                                           | Name: DS3                                     |           |           |          |
| ▲ 🔶 DS2                                            | Location: My Computer\D\                      |           |           |          |
| HAlmage2                                           | Size: 5 GB 🗸                                  |           |           |          |
| 4 🗐 sw3 ( 192.168.12.2                             | O Use an Existing Virtual Disk                |           |           |          |
| ▲ 🔷 DS2                                            | Location: 🗸                                   |           |           |          |
| HAlmage1                                           | Read-Only Mode                                |           |           |          |
|                                                    |                                               |           |           |          |
|                                                    |                                               |           |           |          |
|                                                    |                                               | _         |           |          |
|                                                    | Next Cancel                                   |           |           |          |
|                                                    |                                               |           |           |          |
|                                                    |                                               |           |           |          |
|                                                    | <                                             |           |           | ×        |
| StarWind Software Ready                            |                                               |           |           | _        |

6. Specify Virtual Disk Options and click Next to continue.

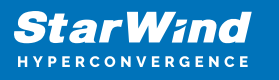

|                                                                    | ?  | ×    |
|--------------------------------------------------------------------|----|------|
| ← Add Device Wizard                                                |    |      |
|                                                                    |    |      |
| Virtual Disk Options                                               |    |      |
| Thick-provisioned                                                  |    |      |
| Olsfs                                                              |    |      |
| Deduplication                                                      |    |      |
| StarPack Cache Size: 16 MB $\sim$                                  |    |      |
| Block Size  Olive 512 bytes sector size                            |    |      |
| Ouse 4096 bytes sector size. May be incompatible with some clients |    |      |
|                                                                    |    |      |
|                                                                    |    |      |
|                                                                    |    |      |
|                                                                    |    |      |
| Next                                                               | Ca | ncel |

NOTE: Sector size should be 512 bytes when using ESXi.

7. Define the RAM caching policy and specify the cache size in the corresponding units if required.

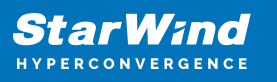

|   |           | ?                                                                                                    | ×      |
|---|-----------|----------------------------------------------------------------------------------------------------|--------|
| ~ | Add Dev   | vice Wizard                                                                                               |        |
|   | Specify [ | Device RAM Cache Parameters                                                                               |        |
|   |           | Write-Back<br>Writes are performed asynchronously, actual Writes to Disk are delayed, Reads<br>are cached |        |
|   | 0         | Write-Through<br>Writes are performed synchronously, Reads are cached                                     |        |
|   | ۲         | N/A<br>Reads and Writes are not cached                                                                    |        |
|   | Set M     | laximum available Size                                                                                    |        |
|   | Size:     | 128 MB ~                                                                                                  |        |
|   |           |                                                                                                    |        |
|   |           | Next                                                                                                    | Cancel |

8. Define the Flash caching policy and the cache size. Click Next to continue.

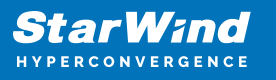

|   |         |              |            |                    |   |      | ?    | ×   |
|---|---------|--------------|------------|--------------------|---|------|------|-----|
| ÷ | Add De  | evice Wizard | I          |                    |   |      |      |     |
|   | Specify | Flash Cao    | che Param  | neters             |   |      |      |     |
|   | No F    | Flash Cache  |            |                    |   |      |      |     |
|   | OUse    | Flash Cache  |            |                    |   |      |      |     |
|   | ľ       | lame:        | Flash-DS3  |                    |   |      |      |     |
|   | L       | ocation:     | My Compute | er \D \            |   |      |      |     |
|   | 9       | iize:        | 1          | $_{\rm GB} ~\sim~$ |   |      |      |     |
|   |         |              |            |                    |   |      |      | -   |
|   |         |              |            |                    |   |      |      |     |
|   |         |              |            |                    |   |      |      |     |
|   |         |              |            |                    |   |      |      |     |
|   |         |              |            |                    | [ | Next | Cano | el: |

9. Specify Target Parameters. Select the Target Name checkbox to enter a custom name of the target if required. Otherwise, the name will be generated automatically in accordance with the specified target alias. Click Next to continue.

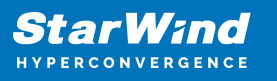

|   |                                             | ?   | ×    |
|---|---------------------------------------------|-----|------|
| ← | Add Device Wizard                           |     |      |
|   |                                             |     |      |
|   | Target Parameters                           |     |      |
|   | Choose a Target Attachment Method           |     | _    |
|   | Create new Target                           |     | ~    |
|   | Target Alias                                |     |      |
|   | DS3                                         |     |      |
|   | Target Name                                 |     |      |
|   | ign.2008-08.com.starwindsoftware:sw3-ds3    |     |      |
|   | Allow multiple concurrent iSCSI Connections |     |      |
|   |                                             |     |      |
|   |                                             |     |      |
|   |                                             |     |      |
|   |                                             |     |      |
|   |                                             |     |      |
|   | Next                                        | Car | ncel |

10. Click Create to add a new device and attach it to the target and Finish to close the wizard.

11. Right-click on the recently created device and select Replication Manager from the shortcut menu.

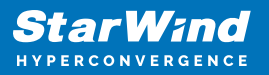

| StarWind Management Concole                                                    | X                                                            |  |  |  |  |  |  |
|--------------------------------------------------------------------------------|--------------------------------------------------------------|--|--|--|--|--|--|
|                                                                                |                                                              |  |  |  |  |  |  |
| FILE HOST TARGET OPTIONS HELP                                                  |                                                              |  |  |  |  |  |  |
| Refresh Connect Disconnect Add Server Remove Server Add                        | + + Add Device (advanced) Add VTL Device Remove Device Help  |  |  |  |  |  |  |
| Servers                                                                        |                                                              |  |  |  |  |  |  |
| • Sw1 ( 127.0.0.1 ) : : IMAGEFILE2                                             |                                                              |  |  |  |  |  |  |
| ▲ <u>Bernove Device</u> → <u>Force remove Device</u> → <u>Attach to Target</u> |                                                              |  |  |  |  |  |  |
| HAlmage1                                                                       | n.2008-08.com.starwindsoftware:sw3-dc3 🛛 🛱 Extend Image Size |  |  |  |  |  |  |
| SW2 (192.168.12.2                                                              | nager                                                        |  |  |  |  |  |  |
| Device Device                                                                  | imagefile2                                                   |  |  |  |  |  |  |
| Virtual Disk                                                                   | My Computer\D\DC3\DC3.img                                    |  |  |  |  |  |  |
| HAImage1 Persistent Reservation                                                | ns Yes                                                       |  |  |  |  |  |  |
| Size                                                                           | 5 GB                                                         |  |  |  |  |  |  |
| Virtual Disk Sector Siz                                                        | re 512 Bytes                                                 |  |  |  |  |  |  |
| HAImage2 Read-Only Mode                                                        | No                                                           |  |  |  |  |  |  |
| ▲ SW3 (192 168 12 3                                                            | CCC4210169812577                                             |  |  |  |  |  |  |
| Asynchronous Mode                                                              | Yes                                                          |  |  |  |  |  |  |
| CACHE                                                                          |                                                              |  |  |  |  |  |  |
| HAlmage1 Mode                                                                  | N/A                                                          |  |  |  |  |  |  |
| ▲ <b>♦</b> DS3                                                                 |                                                              |  |  |  |  |  |  |
|                                                                                |                                                              |  |  |  |  |  |  |
| Imag Kemove Device                                                             |                                                              |  |  |  |  |  |  |
| Force remove Device                                                            |                                                              |  |  |  |  |  |  |
| GL Aller b to Torret                                                           |                                                              |  |  |  |  |  |  |
| Attach to Target                                                               | 4. 0                                                         |  |  |  |  |  |  |
| Detach from ign.2008-08.com.starwin                                            | asoftware:swo-aso                                            |  |  |  |  |  |  |
| 🚔 Extend Image Size                                                            |                                                              |  |  |  |  |  |  |
| 🛒 Replication Manager                                                          |                                                              |  |  |  |  |  |  |
| <                                                                              | >                                                            |  |  |  |  |  |  |
| StarWind Software Ready                                                        |                                                              |  |  |  |  |  |  |

12. Click Add replica and select Synchronous "Two-Way Replication".

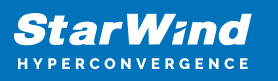

|   |                                                                                                    | ?                         | х   |
|---|----------------------------------------------------------------------------------------------------|---------------------------|-----|
| ~ | Replication Wizard                                                                                                    |                           |     |
|   | Replication Mode                                                                                                    |                           |     |
|   | Synchronous "Two-Way" Replication<br>Replication Partner must be connected to Client as Source Device as well, MPIO or<br>must be enabled, needs dedicated high Performance Network Connection for<br>Synchronization.                                                                        | n Client                  |     |
|   | Witness Node<br>Witness node doesn't contain user data. In case when Node Majority policy is set<br>Synchronous replication device and there are two storage nodes, Witness Node m<br>added to cluster to make number of nodes odd number and enable proper function<br>Node Majority policy. | for<br>hust be<br>hing of |     |
|   | Next                                                                                                    | Cano                      | :el |

13. Specify partner Host Name (SW1) or IP address and Port Number.

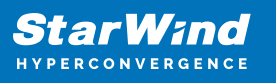

|                                                                                 | ?   | ×    |
|---------------------------------------------------------------------------------|-----|------|
| Replication Wizard                                                              |     |      |
| Add Partner Node                                                                |     |      |
| Specify Partner Host Name or IP Address where Replication Node would be created |     |      |
| Host Name or IP Address SW1 ~                                                   |     |      |
| Port Number 3261                                                                |     |      |
|                                                                                 |     |      |
|                                                                                 |     |      |
|                                                                                 |     |      |
|                                                                                 |     |      |
|                                                                                 |     |      |
|                                                                                 |     |      |
|                                                                                 | 1   |      |
| Next                                                                            | Car | ncel |

14. Select Create new Partner Device and click Next.

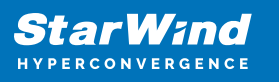

|   |         |                                                                                     | ?    | ×   |
|---|---------|-------------------------------------------------------------------------------------|------|-----|
| ← | Replic  | ation Wizard                                                                        |      |     |
|   | Partner | Device Setup                                                                        |      |     |
|   | ۲       | Create new Partner Device<br>Existing Device Parameters would be used as a Template |      |     |
|   | 0       | Select existing Device<br>Select existing Device on Partner Server                  |      |     |
|   |         |                                                                                     |      |     |
|   |         |                                                                                     |      |     |
|   |         |                                                                                     |      |     |
|   |         |                                                                                     |      |     |
|   |         | Next                                                                                | Cano | :el |

15. Select Synchronization Journal Strategy and click Next.

NOTE: There are several options – RAM-based journal (default) and Disk-based journal with failure and continuous strategy, that allow to avoid full synchronization cases.

RAM-based (default) synchronization journal is placed in RAM. Synchronization with RAM journal provides good I/O performance in any scenario. Full synchronization could occur in the cases described in this KB:

https://knowledgebase.starwindsoftware.com/explanation/reasons-why-full-synchronizati on-may-start/

Disk-based journal placed on a separate disk from StarWind devices. It allows to avoid full synchronization for the devices where it's configured even when StarWind service is being stopped on all nodes.

Disk-based synchronization journal should be placed on a separate, preferably faster disk from StarWind devices. SSDs and NVMe disks are recommended as the device performance is defined by the disk speed, where the journal is located. For example, it can be placed on the OS boot volume.

It is required to allocate 2 MB of disk space for the synchronization journal per 1 TB of HA device size with a disk-based journal configured and 2-way replication and 4MB per 1 TB of HA device size for 3-way replication.

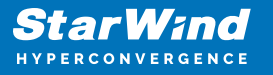

Failure journal – provides good I/O performance, as a RAM-based journal, while all device nodes are in a healthy synchronized state. If a device on one node went into a not synchronized state, the disk-based journal activates and a performance drop could occur as the device performance is defined by the disk speed, where the journal is located. Fast synchronization is not guaranteed in all cases. For example, if a simultaneous hard reset of all nodes occurs, full synchronization will occur.

Continuous journal – guarantees fast synchronization and data consistency in all cases. Although, this strategy has the worst I/O performance, because of frequent write operations to the journal, located on the disk, where the journal is located.

|   |                    |                                                                                                    | ?       | ×  |
|---|--------------------|----------------------------------------------------------------------------------------------------|---------|----|
| ← | Replication V      | Vizard                                                                                                    |         |    |
|   | Synchronizat       | tion Journal Setup                                                                                                    |         |    |
|   | RAM- Synchr IO per | <b>based journal</b><br>ronization journal placed in RAM. Synchronization with RAM journal provides<br>formance in any scenario. | good    |    |
|   | O Disk-<br>Synchr  | based journal<br>ronization journal placed on disk.                                                                              |         |    |
|   | ۲                  | Failure journal<br>The strategy provides good IO performance while all device nodes are in a<br>state.                           | healthy |    |
|   | 0                  | <b>Continuous journal</b><br>The strategy guarantees fast synchronization and data consistency in all ca                         | ases.   |    |
|   | Current Node       | My Computer\C\                                                                                                    |         |    |
|   | Partner Node       | My Computer\C\                                                                                                    |         |    |
|   |                    |                                                                                                    |         |    |
|   |                    | Next                                                                                                    | Canc    | el |

16. Click Change Network Settings.

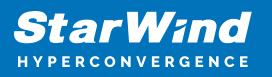

| 172.16.11.0<br>172.16.12.0<br>172.16.20.0             | Synchronization and H                                                                                   | Heartbeat                                                                                                    |
|-------------------------------------------------------|----------------------------------------------------------------------------------------------------|----------------------------------------------------------------------------------------------------|
| Networks<br>172.16.11.0<br>172.16.12.0<br>172.16.20.0 | Synchronization and H                                                                                   | Heartbeat                                                                                                    |
| 172.16.11.0<br>172.16.12.0<br>172.16.20.0             |                                                                                                    |                                                                                                    |
| 172.16.11.0<br>172.16.12.0<br>172.16.20.0             |                                                                                                    | <b>v</b>                                                                                                    |
| 172.16.12.0<br>172.16.20.0                            |                                                                                                    | <b>v</b>                                                                                                    |
| 172.16.20.0                                           |                                                                                                    |                                                                                                    |
| 172 16 21:0                                           |                                                                                                    |                                                                                                    |
| 172.10.21.0                                           |                                                                                                    |                                                                                                    |
| 172.16.22.0                                           | <b>v</b>                                                                                                |                                                                                                    |
| 192.168.12.0                                          |                                                                                                    | <b>v</b>                                                                                                    |
|                                                       |                                                                                                    |                                                                                                    |
| 172.16.10.0                                           |                                                                                                    |                                                                                                    |
| 172.16.12.0                                           |                                                                                                    |                                                                                                    |
| 172.16.20.0                                           |                                                                                                    |                                                                                                    |
| 172.16.22.0                                           | <b>v</b>                                                                                                |                                                                                                    |
| 192.168.12.0                                          |                                                                                                    | <b>v</b>                                                                                                    |
|                                                       |                                                                                                    |                                                                                                    |
|                                                       |                                                                                                    |                                                                                                    |
|                                                       |                                                                                                    |                                                                                                    |
| 3085                                                  |                                                                                                    | OK Cancel                                                                                                    |
|                                                       | 172.16.22.0<br>192.168.12.0<br>172.16.10.0<br>172.16.12.0<br>172.16.20.0<br>172.16.22.0<br>192.168.12.0 | 172.16.22.0<br>192.168.12.0 □<br>172.16.10.0 □<br>172.16.12.0 □<br>172.16.20.0 □<br>172.16.22.0 ✓<br>192.168.12.0 □<br>aces |

16. Click Create Replica.

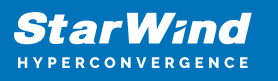

|                                                                   | ?   | ×    |
|-------------------------------------------------------------------|-----|------|
| Replication Wizard                                                |     |      |
|                                                                   |     |      |
| Creation Page                                                     |     |      |
| DD. Constinue Davies Falder                                       |     |      |
| Creating Device Folder      Creating Storage File on Partner Hort |     |      |
| Creating Storage Header on Partner Host                           |     |      |
| Creating Storage Device on Partner Host                           |     |      |
| Creating Device Header on Partner Host                            |     |      |
| Changing Failover Strategy                                        |     |      |
| Adding Partner Device                                             |     |      |
|                                                                   |     |      |
|                                                                   |     |      |
|                                                                   |     |      |
|                                                                   |     |      |
|                                                                   |     |      |
|                                                                   |     |      |
| Create Replica                                                    | Car | icel |

17. The added devices are seen in the StarWind Console.

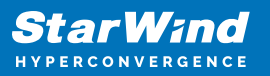

| 🗟 StarWind Management Console - 🗆 🗙                                  |           |                                             |                         |                             |            |  |    |
|----------------------------------------------------------------------|-----------|---------------------------------------------|-------------------------|-----------------------------|------------|--|----|
| FILE HOST TARGET OPTION                                              | IS HELF   | 0                                           |                         |                             |            |  |    |
| Refresh Connect Disconnect Ac                                        | dd Server | Remove Server Add Device                    | e Add Device (advanced  | d) Add VTL Device Remove Ta | arget Help |  |    |
| <ul> <li>Servers</li> <li>Sw1 (127.0.0.1)::</li> <li>ODS1</li> </ul> | ¢         | DS3                                         |                         |                             |            |  |    |
| HAlmage1                                                             |           | Target IQN<br>Clustering                    | iqn.2008-08.com.starwi  | ndsoftware:sw1-ds3          |            |  |    |
| ▲ 🔷 DS3                                                              |           | Group                                       | General                 |                             |            |  |    |
| HAImage2                                                             | ſ         | Devices (1)                                 |                         |                             |            |  |    |
| 4 📕 SW2 ( 192.168.12.2                                               |           | Device Name                                 | LUN                     | Device Type                 | State      |  |    |
| 4 🔶 DS1                                                              |           | 📼 HAlmage2                                  | 0                       | HA                          | Active     |  | :  |
| HAlmage1                                                             | ♦         | iSCSI Sessions (3)<br>Initiator Name        |                         |                             |            |  |    |
| HAlmage2                                                             |           | 🎝 iqn.2008-08.com.sta                       | rwindsoftware:sw3-d     | s3                          |            |  |    |
| 🖌 🚺 SW3 ( 192.168.12.3                                               |           | 🏷 iqn.2008-08.com.sta                       | rwindsoftware:sw3-d     | s3                          |            |  |    |
| 4 🔷 DS2                                                              |           | िः iqn.2008-08.com.starwindsoftware:sw3-ds3 |                         |                             |            |  |    |
| HAlmage1                                                             | ✑         | CHAP Permissior                             | ns (0) + <u>Add Per</u> | mission                     |            |  |    |
| HAlmage2                                                             |           | Target CHAP Name                            | Initiator CH/           | AP Name                     |            |  |    |
| -                                                                    |           |                                             |                         | No CHAP Permissions conțigi | urea       |  |    |
|                                                                      | ۲         |                                             |                         |                             |            |  | >  |
| StarWind Software Ready                                              |           |                                             |                         |                             |            |  | // |

## **Creating Datastores**

1. Open the Storage tab on one of the hosts and click on New Datastore.

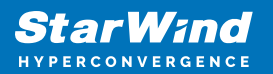

| Datastores Adapters Devices                                                                                                    |                                                                                                    |                                                    |  |  |  |  |
|----------------------------------------------------------------------------------------------------|----------------------------------------------------------------------------------------------------|----------------------------------------------------|--|--|--|--|
| 🖀 New datastore 📧 Increase capacity   🚏 Register a VM 🧠 Datastore browser   🧲 Refresh   🌞 Actions                                                                                                    |                                                                                                    |                                                    |  |  |  |  |
| Image: Second second second |                                                                                                    |                                                    |  |  |  |  |
| 1 Select creation type<br>2 Select device<br>3 Select partitioning options                                                                                                    | Select creation type<br>How would you like to create a datastore?                                                                        |                                                    |  |  |  |  |
| 4 Ready to complete                                                                                                    | Create new VMFS datastore<br>Add an extent to existing VMFS datastore<br>Expand an existing VMFS datastore extent<br>Mount NFS datastore | Create a new VMFS datastore on a local disk device |  |  |  |  |
| <b>vm</b> ware                                                                                                    |                                                                                                    |                                                    |  |  |  |  |
|                                                                                                    |                                                                                                    | Back Next Finish Cancel                            |  |  |  |  |

2. Specify the datastore name, select the previously discovered StarWind device, and click on Next.

| New datastore Increase capacity Register a VM Datastore browser Refresh Actions     Name Drive Type Capacity Provisioned     I basect creation type     Select device   Select device on which to create a new VMFS partition     Basect partitioning options     Provisioned     Diff        The following devices are unclaimed and can be used to create a new VMFS datastore                                   Actions                        Provisioned           Provisioned             Provisioned          Provisioned            Provisioned         Provisioned        Provisioned    Provisioned      Provisioned  Provisioned  Provisioned  Provisioned Provisioned      Provisioned Provisioned Provisioned  Provisioned Provisioned Provisioned Provisioned Provisioned Provisioned Provisioned Provisioned Provisioned Provisioned Provisioned                                                                                                    | Datastores Adapters Devices                                                                                                    |                                                                               |                 |            |          |          |   |             |     |
|----------------------------------------------------------------------------------------------------|----------------------------------------------------------------------------------------------------|-------------------------------------------------------------------------------|-----------------|------------|----------|----------|---|-------------|-----|
| Name       Drive Type       Capacity       Provisioned         * 1 Select creation type       Select device       Select device       Select datastore - DS1         * 2 Select device       Select advice on which to create a new VMFS partition       Name       Select for the select and select series and select series and series and ser | 😫 New datastore 📧 Increase capacity                                                                                                    | 🖉 🚰 Register a VM 🛛 🛱 Datastore browser                                       | C Refres        | h   🚯 /    |          |          |   |             |     |
| New datastore - DS1 Select creation type Select davice Select davice on which to create a new VMFS partition Ready to complete DS1 The following devices are unclaimed and can be used to create a new VMFS datastore The following devices are unclaimed and can be used to create a new VMFS datastore STARWIND ISCSI Disk (eui 22ae584be2580eda) Disk 5 GB 5 GB Disk 6 GB 6 GB 2 items                                                                                                    | Name                                                                                                    | ~                                                                             | Drive Type      |            | ~ Ca     | pacity   |   | ~ Provision | ned |
| <ul> <li>         I select creation type         Select device         Select partitioning options         I select partitioning options         I select a device on which to create a new VMFS partition         Name         DS1         The following devices are unclaimed and can be used to create a new VMFS datastore         Name         STARWIND ISCSI Disk (eui 22ae584be2580beda)         Disk 5 GB 5 GB         G B 6 GB         S TARWIND ISCSI Disk (eui 8d6cd81bccb9730d)         Disk 6 GB 6 GB         2 Items</li></ul>                                                                                                    | 省 New datastore - DS1                                                                                                    |                                                                               |                 |            |          |          |   |             |     |
| The following devices are unclaimed and can be used to create a new VMFS datastore         Name       Type       Capacity       Free space       Image: Capacity       Free space       Image: Capacity       Free space       Image: Capacity       Image: Capacity       Free space       Image: Capacity       Image: Capacity                                                                                                    | <ul> <li>1 Select creation type</li> <li>2 Select device</li> <li>3 Select partitioning options</li> <li>4 Ready to complete</li> </ul> | Select device<br>Select a device on which to create a new VMFS<br>Name<br>DS1 | S partition     |            |          |          |   |             |     |
| Name       Vipe       Capacity       Free space          STARWIND ISCSI Disk (eui 22ae584be2580eda)       Disk       5 GB       5 GB         STARWIND ISCSI Disk (eui 8d6cd81bccb9730d)       Disk       6 GB       6 GB         STARWIND ISCSI Disk (eui 8d6cd81bccb9730d)       Disk       6 GB       6 GB         Image: Starwind isconstruction       Image: Starwind isconstruction       Image: Starwind isconstruction       Image: Starwind isconstruction         Image: Starwind isconstruction       Image: Starwind isconstruction       Image: Starwind isconstruction       Image: Starwind isconstruction         Image: Starwind isconstruction       Image: Starwind isconstruction       Image: Starwind isconstruction       Image: Starwind isconstruction       Image: Starwind isconstruction         Image: Starwind isconstruction       Image: Starwind isconstruction       Image: Starwind isconstruction       Image: Starwind isconstruction       Image: Starwind isconstruction         Image: Starwind isconstruction       Image: Starwind isconstruction       Image: Starwind isconstruction       Image: Starwind isconstruction       Image: Starwind isconstruction         Image: Starwind isconstruction       Image: Starwind isconstruction       Image: Starwind isconstruction       Image: Starwind isconstruction         Image: Starwind isconstruction       Image: Starwind isconstruction       Image: Starwind isconstructisco                                                                                                    |                                                                                                    | The following devices are unclaimed and can b                                 | e used to creat | te a new V | MFS data | astore   |   |             |     |
| STARWIND ISCSI Disk (eui 22ae584be2580eda) Disk 5 GB 5 GB<br>STARWIND ISCSI Disk (eui 8d6cd81bccb9730d) Disk 6 GB 6 GB<br>2 items                                                                                                    |                                                                                                    | Name                                                                          | ~               | Туре       | ~        | Capacity | ~ | Free space  | ~   |
|                                                                                                    |                                                                                                    | STARWIND ISCSI Disk (eui.22ae584be25                                          | i80eda)         | Disk       |          | 5 GB     |   | 5 GB        |     |
| vmware.                                                                                                    |                                                                                                    | STARWIND ISCSI Disk (eui.806c081bccb                                          | 97300)          | DISK       |          | 6 GB     |   | o GB        |     |
|                                                                                                    | <b>vm</b> ware <sup>*</sup>                                                                                                    |                                                                               |                 |            |          |          |   |             | A A |

3. Enter datastore size. Click on Next.

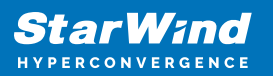

| 🗄 New datastore - DS1                                                                                                    |                                                                               |        |                |               |  |  |  |
|----------------------------------------------------------------------------------------------------|-------------------------------------------------------------------------------|--------|----------------|---------------|--|--|--|
| <ul> <li>1 Select creation type</li> <li>2 Select device</li> <li>3 Select partitioning options</li> <li>4 Ready to complete</li> </ul> | Select partitioning options Select how you would like to partition the device |        |                |               |  |  |  |
|                                                                                                    | Use full disk                                                                 | VMFS 6 | er             |               |  |  |  |
|                                                                                                    | Free space (5 C                                                               | 98)    | 1. VMFS (5 GB) |               |  |  |  |
| vmware                                                                                                    |                                                                               | _      | Back Next      | Finish Cancel |  |  |  |

4. Verify the settings. Click on Finish.

| 🖺 New datastore - DS1                                                                                      |                   |                                            |
|----------------------------------------------------------------------------------------------------|-------------------|--------------------------------------------|
| <ul> <li>1 Select creation type</li> <li>2 Select device</li> <li>3 Select partitioning options</li> </ul> | Ready to complete |                                            |
| 4 Ready to complete                                                                                        | Name              | D\$12                                      |
|                                                                                                    | Disk              | STARWIND iSCSI Disk (eui.22ae584be2580eda) |
|                                                                                                    | Partitioning      | Use full disk                              |
|                                                                                                    | VMFS version      | 6                                          |
| <b>vm</b> ware <sup>*</sup>                                                                                |                   | VIVES (306)                                |
|                                                                                                    |                   | Back Next Finish Cancel                    |

5. Add another datastore (DS2) in the same way but select the second device for it.

6. Verify that storage (DS1, DS2) is connected to both hosts. Otherwise, rescan the storage adapter.

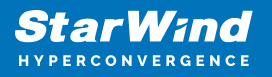

| Datastores Adapters Devices                                                                         |                |            |               |          |  |
|----------------------------------------------------------------------------------------------------|----------------|------------|---------------|----------|--|
| 😫 New datastore 📧 Increase capacity 🛛 💕 Register a VM 🛛 🦏 Datastore browser 🔰 🤁 Refresh 🛛 🦣 Actions |                |            |               |          |  |
| Name ~                                                                                              | Drive Type 🗸 🗸 | Capacity ~ | Provisioned ~ | Free ~   |  |
| datastore1 (1)                                                                                      | Non-SSD        | 32.5 GB    | 972 MB        | 31.55 GB |  |
| DS1                                                                                                 | Non-SSD        | 4.75 GB    | 1.41 GB       | 3.34 GB  |  |
| DS2                                                                                                 | Non-SSD        | 5.75 GB    | 1.41 GB       | 4.34 GB  |  |
|                                                                                                    |                |            |               |          |  |
|                                                                                                    |                |            |               |          |  |

7. Path Selection Policy changing for Datastores from Most Recently Used (VMware) to Round Robin (VMware) has been already added into the Rescan Script, and this action is performed automatically. For checking and changing this parameter manually, the hosts should be connected to vCenter.

8. Multipathing configuration can be checked only from vCenter. To check it, click the Configure button, choose the Storage Devices tab, select the device, and click on the Edit Multipathing button.

| Getting Started Summary Monito                                | or                                         | Configure Permissions VMs Datastores Network          | vorks   | Up | iate Manage | r        |                   |                       |            |               |   |
|---------------------------------------------------------------|--------------------------------------------|-------------------------------------------------------|---------|----|-------------|----------|-------------------|-----------------------|------------|---------------|---|
| 44                                                            |                                            | Storage Devices                                       |         |    |             |          |                   |                       |            |               |   |
| ✓ Storage                                                     | 1                                          | 🛃 🚊   🗔 🛃 🛋 🥥 🥥 💶   🎇 Ali Ac                          | tions ¬ | •  | -           |          |                   |                       | (          | Q Filter      | • |
| Storage Adapters                                              |                                            | Name                                                  | LUN     |    | Type        | Capacity | Operational State | Hardware Acceleration | Drive Type | Transport     |   |
| Storage Devices                                               |                                            | Local VMware Disk (mpx.vmhba0:C0:T0:L0)               |         | 0  | disk        | 40,00 GB | Attached          | Not supported         | HDD        | Parallel SCSI |   |
| Datastores                                                    | ::                                         | Local NECVMWar CD-ROM (mpx.vmhba64:C0:T0              |         | 0  | cdrom       |          | Attached          | Not supported         | HDD        | Block Adapter | ł |
| Host Cache Configuration                                      |                                            | STARWIND iSCSI Disk (eui.22ae584be2580eda)            |         | 0  | disk        | 5,00 GB  | Attached          | Supported             | HDD        | iSCSI         |   |
| Protocol Endpoints                                            |                                            | STARWIND iSCSI Disk (eui.8d6cd81bccb9730d)            |         | 0  | disk        | 6,00 GB  | Attached          | Supported             | HDD        | iSCSI         |   |
| I/O Filters                                                   | H                                          |                                                       |         |    |             |          |                   |                       |            |               |   |
|                                                               |                                            |                                                       |         |    |             | _        |                   |                       |            |               |   |
| Virtual switches                                              |                                            | Device Details                                        |         |    |             |          |                   |                       |            |               |   |
| VMkernel adapters                                             |                                            | Properties Paths                                      |         |    |             |          |                   |                       |            |               |   |
| Physical adapters                                             |                                            | <ul> <li>Logical Partitions 0</li> </ul>              |         |    |             |          |                   |                       |            |               |   |
| TCP/IP configuration                                          | TCP/IP configuration Multinathing Policies |                                                       |         |    |             |          |                   |                       |            |               |   |
| Advanced                                                      |                                            |                                                       |         |    |             |          |                   |                       |            |               |   |
| - Virtual Machines                                            |                                            | Path Selection Policy     Most Recently Used (VMware) |         |    |             |          |                   |                       |            |               |   |
| VM Startup/Shutdown Storage Array Type Policy VMW_SATP_ALUA . |                                            |                                                       |         |    |             |          |                   |                       |            |               |   |
| 4                                                             |                                            |                                                       |         |    |             |          |                   |                       |            |               |   |

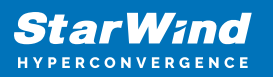

| Edit Multipathing Policie     | es for eui.22ae584be             | 2580eda                             |        | ?         |  |  |
|-------------------------------|----------------------------------|-------------------------------------|--------|-----------|--|--|
| Path selection policy:        | Path selection policy:           |                                     |        |           |  |  |
| Round Robin (VMware)          |                                  |                                     |        |           |  |  |
| Select the preferred path for | this policy:                     |                                     |        |           |  |  |
| <b>e</b> -                    |                                  | Q                                   | Filter | •         |  |  |
| Runtime Name                  | Status                           | Target                              | LUN    | Preferred |  |  |
| vmhba65:C0:T3:L0              | ♦ Active (I/O)                   | iqn.2008-08.com.starwindsoftware:sw | 0      |           |  |  |
| vmhba65:C0:T1:L0              | <ul> <li>Active (I/O)</li> </ul> | iqn.2008-08.com.starwindsoftware:sw | 0      |           |  |  |
|                               |                                  |                                     |        |           |  |  |
|                               |                                  |                                     |        |           |  |  |
|                               |                                  |                                     |        |           |  |  |
|                               |                                  |                                     |        |           |  |  |
|                               |                                  |                                     |        |           |  |  |
|                               |                                  |                                     |        |           |  |  |
|                               |                                  |                                     |        |           |  |  |
|                               |                                  |                                     |        |           |  |  |
|                               |                                  |                                     |        |           |  |  |
|                               |                                  |                                     | ОК     | Cancel    |  |  |

## **Performance Tweaks**

1. Click on the Configuration tab on all of the ESXi hosts and choose Advanced Settings.

| System   | Hardware L | icensing Packages Services Security & users |                                                                                 |
|----------|------------|---------------------------------------------|---------------------------------------------------------------------------------|
|          |            | _                                           |                                                                                 |
| Advance  | d settings | 🥒 Edit option 🕴 Ċ Refresh 🕴 🏠 Actions       |                                                                                 |
| Autostar | t          | Kev 🔺                                       | × Name ×                                                                        |
| Swap     |            | Disk.DelayOfibusy                           | Delay in miniseconus for completion or commanus with a DOST status              |
| Time & d | ate        | Disk.DeviceReclaimTime                      | The number of seconds between device re-claim attempts                          |
|          |            | Disk.DisableVSCSIPollInBH                   | Disable VSCSI_Poll in bottom half. Set to 1 to disable.                         |
|          |            | Disk.DiskDelayPDLHelper                     | Delay PDL helper in secs                                                        |
|          |            | Disk.DiskMaxIOSize                          | Max Disk READ/WRITE I/O size before splitting (in KB)                           |
|          |            | Disk.DiskReservationThreshold               | Time window within which refcounted reservations on a device are permitt        |
|          |            | Disk.DiskRetryPeriod                        | Retry period in milliseconds for a command with retry status                    |
|          |            | Disk.DumpMaxRetries                         | Max number of I/O retries during disk dump                                      |
|          |            | Disk.DumpPollDelay                          | Number of microseconds to wait between polls during a disk dump.                |
|          |            | Disk.DumpPollMaxRetries                     | Max number of device poll retries during disk dump                              |
|          |            | Disk.EnableNaviReg                          | Enable automatic NaviAgent registration with EMC CLARiiON and Invista           |
|          |            | Disk.FailDiskRegistration                   | Fail device registration if disk has only standby paths and supports only im    |
|          |            | Disk.FastPathRestoreInterval                | Time interval (in msec) to monitor the IO latency to evaluate eligibility for f |
|          |            | Disk.IdleCredit                             | Amount of idle credit that a virtual machine can gain for I/O requests          |

2. Select Disk and change the Disk.DiskMaxIOSize parameter to 512.

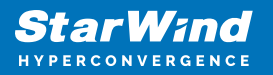

| System Hardware L<br>Advanced settings | censing Packages Services Security & users<br>/ Edit option   C Refresh   Actions                                                                                                    |
|----------------------------------------|----------------------------------------------------------------------------------------------------|
| Autostart<br>Swap<br>Time & date       | Key ▲       ✓         Disk.DerayOnbusy       ✓         Disk.DerayOnbusy       ✓         Disk.DerayOnbusy       ✓         Disk.DerayOnbusy       ✓         Disk.DiskDelayPDLHelper       ✓         Disk.DiskMaxIOSize       ✓ |
|                                        | Edit option - Disk.DiskMaxIO Size New value 512 (long integer)                                                                                                    |
|                                        | Quick filters                                                                                                    |

NOTE: Changing Disk.DiskMaxIOSize to 512 might cause startup issues with Windowsbased VMs, located on the datastore where specific ESX builds are installed. If the issue with VMs start appears, leave this parameter as default or update the ESXi host to the next available build.

NOTE: In certain cases, in Virtual Machine, Windows event log may report an error similar to "Reset to device, \Device\RaidPort0, was issued". Check this KB acticle for a possible solution.

## Conclusion

Following this guide, the existing 2 node ESXI -based cluster was reconfigured and the 3d node was added. As a result, the cluster was extended and got more available space for storing highly available virtual machines.

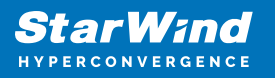

#### Contacts

| US Headquarters                                                                          | EMEA and APAC                                                                                                    |
|------------------------------------------------------------------------------------------|----------------------------------------------------------------------------------------------------|
| <ul> <li>+1 617 829 44 95</li> <li>+1 617 507 58 45</li> <li>+1 866 790 26 46</li> </ul> | <ul> <li>+44 2037 691 857 (United Kingdom)</li> <li>+49 800 100 68 26 (Germany)</li> <li>+34 629 03 07 17 (Spain and Portugal)</li> <li>+33 788 60 30 06 (France)</li> </ul> |
| Customer Support Portal:<br>Support Forum:                                               | https://www.starwind.com/support<br>https://www.starwind.com/forums                                                                                                    |

General Information: info@starwind.com

Sales: sales@starwind.com

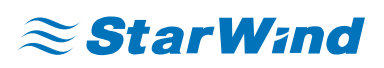

StarWind Software, Inc. 100 Cummings Center Suite 224-C Beverly MA 01915, USA www.starwind.com ©2024, StarWind Software Inc. All rights reserved.